macOS Catalina で TFX-Artist PlugIn for Adobe Premiere でお使いいただく場合には、 バッチファイルにてインストールしていただく必要があります。 ※Catalina 以前の場合は従来のインストーラーをお使い下さい。

## • **インストール手順** ※インストール作業は管理者ユーザーで行ってください。

① 圧縮ファイル (TFX-PlugIn. Premiere\_Catalina. zip) を解凍します。

| 🚞 TFX PlugIn                     |  |
|----------------------------------|--|
| * 1                              |  |
| TFX-PlugIn.Premiere_Catalina.zip |  |
|                                  |  |
|                                  |  |

② 解凍したフォルダ「build」内の install. command をダブルクリックします。

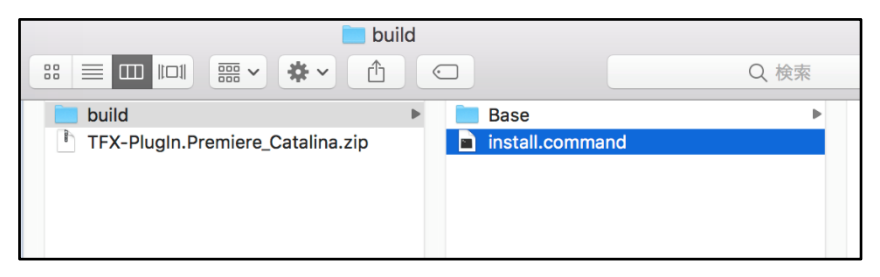

※ターミナルからアクセス許可を求められた場合は「OK」を選択して下さい。

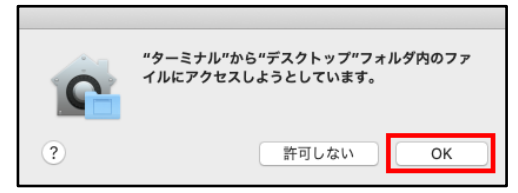

③表示されるターミナルに、ログイン中のユーザーパスワードを入力し Enter を押すと処理が 完了します。

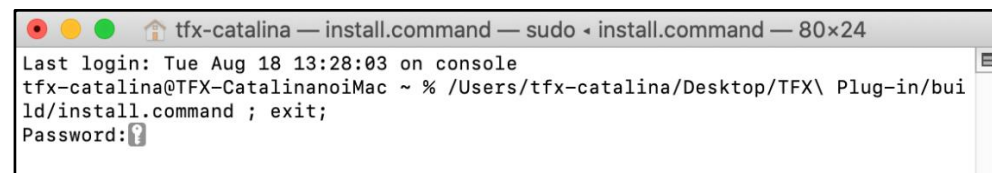

(※パスワードの入力の際、カーソルや入力したパスワードが表示されない場合がありますが 入力は正常に行われています)

④完了後、PCを再起動しましたらインストール終了です。

株式会社フォトロン 03-3518-6286 *tfx-support@photron.co.jp www.photron-digix.jp* 

## ・<u>注意点</u>

T FX Artist

インストール後、プラグインの設定や利用時に、アクセス許可などを求められた場合は「OK」 を選択してください。tfx ファイルの保存場所に NAS などをご利用の場合は下図のメッセージ が出ることがあります。こちらも「OK」を選択してください。

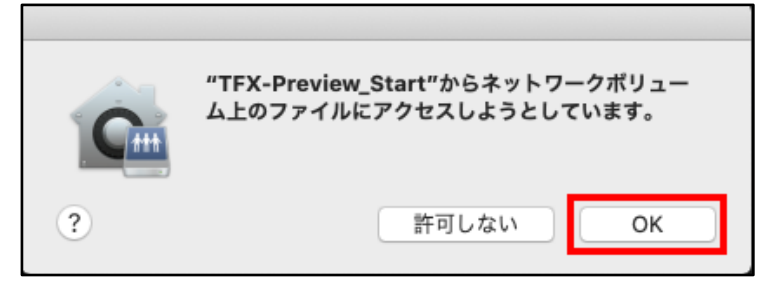

他のログインユーザー(制限ユーザーなど)に切り替えた際にも、そのユーザーでの初回プラ グイン使用時には同様のアクセス許可を求められる場合がございますので、その際も「OK」を 選択して下さい。